## ITSMCmdbSecurity 06/07/2025 09:50:49

|                                                                                                    |                                                                                                    |                     | Imprimir artigo da FAQ   |
|----------------------------------------------------------------------------------------------------|----------------------------------------------------------------------------------------------------|---------------------|--------------------------|
| Categoria:                                                                                                    | OTRS::Add Ons Complemento                                                                                                    | Última atualização: | Seg 28 Set 17:51:39 2020 |
| Estado:                                                                                                    | public (all)                                                                                                    |                     |                          |
| Idioma:                                                                                                    | pt_BR                                                                                                    |                     |                          |
| ~                                                                                                    |                                                                                                    |                     |                          |
| ioluçao (público)                                                                                                    |                                                                                                    |                     |                          |
| 1. O que este Add On laz                                                                                                    | assada em Usuárias a Crunas                                                                                                    |                     |                          |
| Este AddOn permite um c<br>do CMDB. Com ele, o gest<br>usuários ou grupos que te<br>revogando seu acesso que                                                                                              | ontrole de acesso avançado para itens de configuração<br>cor de uma classe de ICs pode determinar quais são os<br>erão acesso a itens específicos, concedendo ou<br>ando necessário: |                     |                          |
| Quando um usuário tenta<br>permissão, uma mensage                                                                                                    | r acessar um ltem de Configuração ao qual não tem<br>m de acesso negado é exibida:                                                                                                   |                     |                          |
| Definição de grupos con                                                                                                    | n acesso irrestrito aos ICs de uma Classe                                                                                                    |                     |                          |
| Também é possível defini<br>determinada classe do CM<br>permissão específica dada                                                                                                    | r um grupo de usuários com acesso irrestrito a uma<br>IDB, que poderá acessar qualquer IC mesmo sem a<br>a no Item de Configuração.                                                  |                     |                          |
| Em quais telas e recursos                                                                                                    | os ICs são bloqueados?                                                                                                    |                     |                          |
| Este AddOn impede que o telas e recursos do OTRS:                                                                                                    | s usuários tenham acesso a informações nas seguintes                                                                                                    |                     |                          |
| -                                                                                                    |                                                                                                    |                     |                          |
| Visão do Item de Configur                                                                                                    | ação (AgentITSMConfigItemZoom)                                                                                                    |                     |                          |
| -                                                                                                    |                                                                                                    |                     |                          |
| Impressão em PDF do Iter                                                                                                    | n de Configuração                                                                                                    |                     |                          |
| -                                                                                                    |                                                                                                    |                     |                          |
| Histórico do Item de Confi                                                                                                    | iguração                                                                                                    |                     |                          |
| -                                                                                                    |                                                                                                    |                     |                          |
| Algumas telas de Listager                                                                                                    | n dos Itens de Configuração                                                                                                    |                     |                          |
| Em quais telas e recursos                                                                                                    | os ICs não são bloqueados?                                                                                                    |                     |                          |
| Este AddOn não impede a                                                                                                    | visualização nas seguintes telas e recursos:                                                                                                    |                     |                          |
| -                                                                                                    |                                                                                                    |                     |                          |
| Pesquisa de Itens de Conf                                                                                                    | iguração do AddOn DynamicFieldITSMConfigItem                                                                                                    |                     |                          |
| -                                                                                                    |                                                                                                    |                     |                          |
| Outras telas e recursos na                                                                                                    |                                                                                                    |                     |                          |
| 2. Casos de Uso Gestad                                                                                                    | o de Acesso a Sennas                                                                                                    |                     |                          |
| ICs que contém senhas de<br>facilmente quais ICs.                                                                                                    | e sistemas. Desta maneira você pode encontrar                                                                                                    |                     |                          |
| Gestão de Acesso a Contr                                                                                                    | atos                                                                                                    |                     |                          |
| Você pode controlar quais<br>determinado contrato                                                                                                    | s usuários e grupos terão acesso à informações de                                                                                                    |                     |                          |
| Outros usos que necessite                                                                                                    | em de restrição por IC                                                                                                    |                     |                          |
| Qualquer situação em que<br>Configuração e não por Cl                                                                                                    | e seja necessária a restrição de Acesso por Item de<br>lasses.                                                                                                    |                     |                          |
| 2. Instalação                                                                                                    |                                                                                                    |                     |                          |
| Primeiramente, deve-se ir<br>permite a seleção facilitad<br>Gerenciador de Pacotes p                                                                                                    | nstalar o AddOn [1]ITSM-ClAttributeCollection que<br>Ja de usuários, fazendo seu download e utilizando o<br>ara realizar a instalação.                                               |                     |                          |
| Em seguida, você deve re                                                                                                    | alizar a instalação do AddOn ITSMCmdbSecurity.                                                                                                    |                     |                          |
| 3. Configurando Habilitan                                                                                                    | do as restrições em Classes                                                                                                    |                     |                          |
| Os recursos de bloqueio s configuradas.                                                                                                    | ó irão funcionar nos ICs de Classes que forem                                                                                                    |                     |                          |
| ista configuração se dá através da adição de dois atributos nas classes em<br>jue se desejam restringir o acesso, o AllowedUsers e/ou AllowedGroups. Você<br>jode configurar apenas um ou os dois campos. |                                                                                                    |                     |                          |
| Para isso, acesse Adminis                                                                                                    | tração → Itens de Configuração                                                                                                    |                     |                          |

Clique na classe que deseja configurar (Computador, Software etc). Em seguida, clique em "Mudar definição de classe". Nesta tela, adicione o código abaixo, que está destacado em vermelho: { Key => 'AllowedUsers', Name => Translatable('Allowed Users'), Searchable => 1, Input => { Type => 'User', }, CountMin=>0, CountMax=>20, CountDefault => 0, }, { Key => 'AllowedGroups', Name => Translatable('Allowed Groups'), Searchable => 1, Input => { Type => 'Text', }, CountMin=>0, CountMax=>20, CountDefault => 0, }, Definir grupos que terão acesso total a certas classes Acesse Administração → Configuração do Sistema → ITSMCmdbSecurity → Settings Ajuste o parâmetro abaixo conforme sua necessidade, incluindo ou removendo classes e alterando o grupo master de determinada classe no campo "Conteúdo"

[1] https://packages.cape-it.de/pub/ITSM-CIAttributeCollection/

Sintoma (público)

Problema (público)